## 9.2 Review Student Transcript Request History

**Purpose**: Use this document as a reference for reviewing student transcript request history in ctcLink.

Audience: All staff

You must have at least one of these local college managed security roles:

• ZZ SR Transcript Processing

If you need assistance with the above security roles, please contact your local college supervisor or IT Admin to request role access.

## **Reviewing Student Transcript Request History**

Navigation: NavBar > Navigator > Records and Enrollment > Transcripts > Transcript Request Inquiry

- 1. The Transcript Request Inquiry search page displays.
- 2. Enter Academic Institution.
- 3. Select Flexible Transcript.
- 4. Enter Transcript Type.
- 5. Enter **Student ID**.
- 6. Select Search.

**Note**: The **Flexible Transcript** checkbox should remain selected.

| < Student Homepage                 | Transcript Request Inquiry |
|------------------------------------|----------------------------|
| Transcript Request Inquiry         | User ID CTC BRAMIREZ       |
| *Academic Institution Spokane CC ~ | Flexible Transcript        |
| *Student ID 201344761              |                            |
| Search                             |                            |

- The updated Transcript Request Inquiry search page displays.
  The Transcript History section lists your results.

| Student Home                        | page               |                        |                         |              | Transcript Request Inquir |  |
|-------------------------------------|--------------------|------------------------|-------------------------|--------------|---------------------------|--|
| Transcript Requ                     | iest Inqu          | liry                   |                         |              |                           |  |
|                                     |                    |                        |                         | Us           | er ID CTC_BRAMIREZ        |  |
| *Academic Institution Spokane CC 🗸  |                    |                        |                         |              | Flexible Transcript       |  |
|                                     | Transcript         | Type Unofficial Transo | cript                   | $\sim$       |                           |  |
| *Student ID 201344761 Q Francis Ren |                    |                        |                         |              |                           |  |
|                                     |                    | Search                 | i i ancio i i           |              |                           |  |
|                                     |                    |                        |                         |              |                           |  |
| Transcript History                  |                    | Personal               | lize   💷   📑            | First 🕚      | 1-6 of 6 🛞 Last           |  |
| General Information                 | Additio            | nal Information        | )                       |              |                           |  |
| Report Request Nbr                  | Transcript<br>Type | Transcript Type        | Flexible<br>Transcript? | Request Date | Status                    |  |
| 000382019                           | UNOFF              | Unofficial Transcript  | Yes                     | 05/11/2018   | Completed                 |  |
| 000382013                           | UNOFF              | Unofficial Transcript  | Yes                     | 05/09/2018   | Completed                 |  |
| 000382010                           | UNOFF              | Unofficial Transcript  | Yes                     | 05/07/2018   | Completed                 |  |
| 000382006                           | UNOFF              | Unofficial Transcript  | Yes                     | 05/01/2018   | Completed                 |  |
| 000382005                           | UNOFF              | Unofficial Transcript  | Yes                     | 05/01/2018   | Completed                 |  |
| 000382004                           | UNOFF              | Unofficial Transcript  | Yes                     | 05/01/2018   | Completed                 |  |

9. Process complete.